## Ustawienie komunikacji WIFI w systemach AV51 przy pomocy przeglądarki.

Przygotowujemy:

 Komputer z komunikacją WIFI lub tablet/smarfon(zalecamy) z WIFI i Przeglądarką internetową.
 W dalszym cjagu instrukcji dla wygody bedziemu używać słowa "Smartfon" oznaczaj

W dalszym ciągu instrukcji dla wygody będziemu używać słowa "Smartfon" oznaczające jedno z wymienionych urządzeń.

- 2. System pomiarowy AV51W.
- 3. Komputer z zainstalowanym programem AV51WIFI0.. (może być ten sam co z WIFI).
- 4. Kabel USB do podłaczenia systemu AV51 do komputera.
- Ruter do którego chcemy zaprogramować połaczenie.
   przygotowujemy hasło i login do rutera. (najczęściej umieszczone na tabliczce znamionowej).

Kolejność postępowania:

- 1. Włączamy zasilanie rutera, komputera, smarfona. (system AV51 wyłączony).
- 2. Uruchamiamy program AV51WIFI
- 3. Podłączamy kablem USB system AV51 do komputera z programem AV51.
- Właczamy zasilanie systemu AV51W. (Gdy system AV51W nie posiada włącznika, włączenie zasilania następuje po połączeniu systemu z komputerem kablem USB).
- 5. Odczekujemy około 3-10sek. Następnie wciskamy przycisk Przełącz na USB" w programie komputerowym, zakładka pomiary. Przy prawidłowej komunikacji uaktywnią się przyciski [Pomiar] i [Start pomiarów].
- Przechodzimy do zakładki [Ustawienia] i aktywujemy przycisk [Programuj WIFI/IP] (zaznaczamy pole <-[]). Następnie wciskamy uaktywniony przycisk. Po kiku sekundach powinny błysnąć dwa razy diody świecące modemu.

Uwaga! Od tej pory system AV51 jest zablokowany przez około 6minut. Czas ten jest przeznaczony do zaprogramowania modemu WIFI.

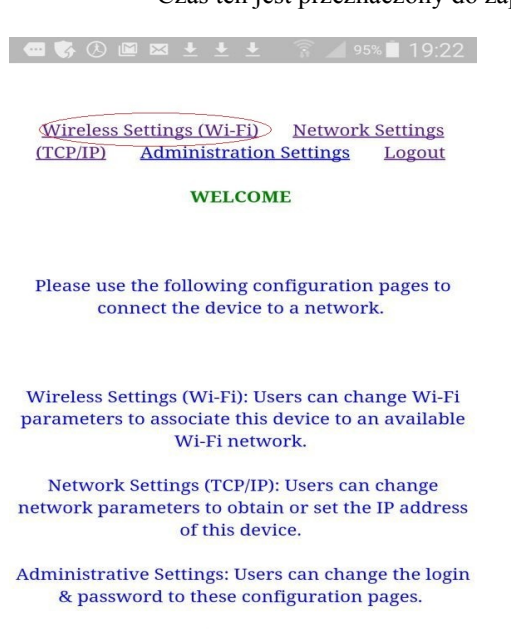

Logout: After completing configuration changes, users can logout.

Rys. 1 Strona powitalna modemu.

- 7. W Smartfonie z listy dostępnych sieci wybieramy połączenie WIFI o nazwie zaczynającym się "WizFiAP1d...." i wciskamy przycisk połącz. (Ustawienia->Wi-Fi, lista dostępnych sieci). W razie konieczności logowania : Login: admin
  - Hasło admin
- W smartfonie (wciskamy przycisk [Home]) uruchamiamy przeglądarkę internetową i wpisujemy adres strony: http://192.168.1.1
- Otwiera się strona o wyglądzie rys. 1 Wybieramy link <u>Wireless Settings (Wi-Fi)</u>. w celu zalogowania się do rutera rys. 2. następnie <u>Find Available Wireless Networks.</u>
- 10. Wyświetli się lista dostępnych sieci z której wybieramy nasz ruter. Rys. 3 i wciskamy przycisk [Save And Continue] aby wpisać hasło rutera w polu Passphrase. Rys. 4, wciskamy [Save].
- 11. Następne okno służy do wpisania ustawień modemu. Wpisujemy: 0,1, adres IP komputera, numer portu.

| <u>Wireless Settings (Wi-Fi)</u> | Network Settings (TCP/IP | ) Administration Settings | Logout |
|----------------------------------|--------------------------|---------------------------|--------|
| Wireless Net<br>(SSID):          | work Name                |                           |        |
|                                  | Find Av<br>Networ        | railable Wireless<br>ks   |        |
| Channel Nur                      | nber:                    |                           |        |
| Wireless Net                     | work Type: Infrastru     | cture (Access Point) 🔻    |        |
| Wireless Mo                      | le: 802.11B              | •                         |        |
| Security:                        | None                     | •                         |        |
|                                  |                          |                           |        |
|                                  |                          |                           |        |
|                                  | Save Clear               |                           |        |
|                                  | Reboot                   |                           |        |

Rys. 2 Wybieramy logowanie do rutera.

| <u>Wireless Settings (Wi-Fi)</u> | Network Se        | ettings (TCP/IP)            | <u>Adminis</u>            | tration Settings | Logout |
|----------------------------------|-------------------|-----------------------------|---------------------------|------------------|--------|
|                                  | Available W       | Vireless Networ             | k Details                 |                  |        |
| Wireless Network<br>Name (SSID)  | Channel<br>Number | Wireless<br>Network<br>Type | Signal<br>Strength<br>(%) | Security         |        |
| kepa2                            | 6                 | Infrastructure              | 14                        | WPA2-PERSONA     | AL     |
| dlink_DWR-730c6d0                | 6                 | Infrastructure              | 15                        | WPA2-PERSONA     | AL     |
|                                  | Refres            | sh Save And Conti           | nue                       |                  |        |

Rys. 3 Wybieramy nasz ruter.

| ★ 192.168.1.1/cgi                         | -bin/Wireless 🕐 💈                                 |  |  |
|-------------------------------------------|---------------------------------------------------|--|--|
|                                           |                                                   |  |  |
| wireless settings (wi-Fi) Network Setting | (STICP/IP) Administration Settings Logout         |  |  |
| Wireless Network Name<br>(SSID):          | dlink_DWR-730c6d0                                 |  |  |
|                                           | <u>Find Available Wireless</u><br><u>Networks</u> |  |  |
| Channel Number:                           | 6                                                 |  |  |
| Wireless Network Type:                    | Infrastructure (Access Point) •                   |  |  |
| Wireless Mode:                            | 802.11B <b>v</b>                                  |  |  |
| Security:                                 | WPA/WPA2 PSK V                                    |  |  |
| Passphrase:                               | 0877143468                                        |  |  |
| Save                                      | Clear                                             |  |  |

Rys. 4 Wprowadzamy hasło rutera. (Patrz tabliczka znamionowa rutera)

| <ul> <li>Obtain an IP Address Automatically<br/>(DHCP)</li> </ul> |  |
|-------------------------------------------------------------------|--|
| Static IP     Address:                                            |  |
| Subnet Mask:                                                      |  |
| Default<br>Gateway:                                               |  |
| S2W<br>Connection<br>method 0,1,192.168.0.17,8011                 |  |
| (ex:1,1,,4000)                                                    |  |

Rys. 5 Ustawienia połaczenia modemu...

Poszczególne ustawienia(rozdzielone przecinkiem) oznaczają:

- 0 modem WiFi ustawiony jako klient.
- 1 komunikacja TCP
- Adres IP: W sieci lokalnej zawsze 192.168 następne dwie liczby rozdzielone kropkami są adresami IP komutera z kturym chcemy nawiązać połaczenie. (Na którym jest zainstalowany program AV51..) Ten adres ustawiany jest przez użytkownika. Gdy w ruterze umieszczona jest karta sim ten adres może być adresem serwera obsługującego program NetPrezenter, adres podany jest w dokumentacji systemu pomiarowego.
- **numer portu**: Numer portu komunikacji TCP/IP, znajduje się w programie AV51 w zakładce [Ustawienia]. Jeżeli nie znasz podstaw informatyki nie zmieniaj go.

Po wpisaniu ustawień modemu wciskamy przycisk [Save]. Modem jest zaprogramowany.

 Wyłączamy na 4-5 sekundy system AV51 i ponownie włączamy. Modem po około 10-20sekundach powinien się zalogować do rutera a po około 1.5 minucie powinien wysłać pierwszy pomiar.